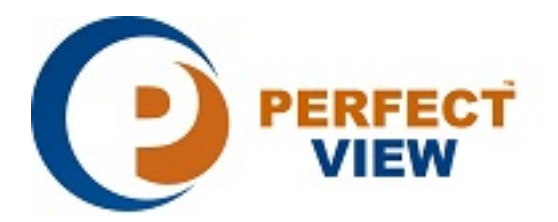

## **TECHNICAL BULLETIN**

Sometimes after installing the CMS software, the camera image in live view and playback may not occupy the full window (Figure 1).

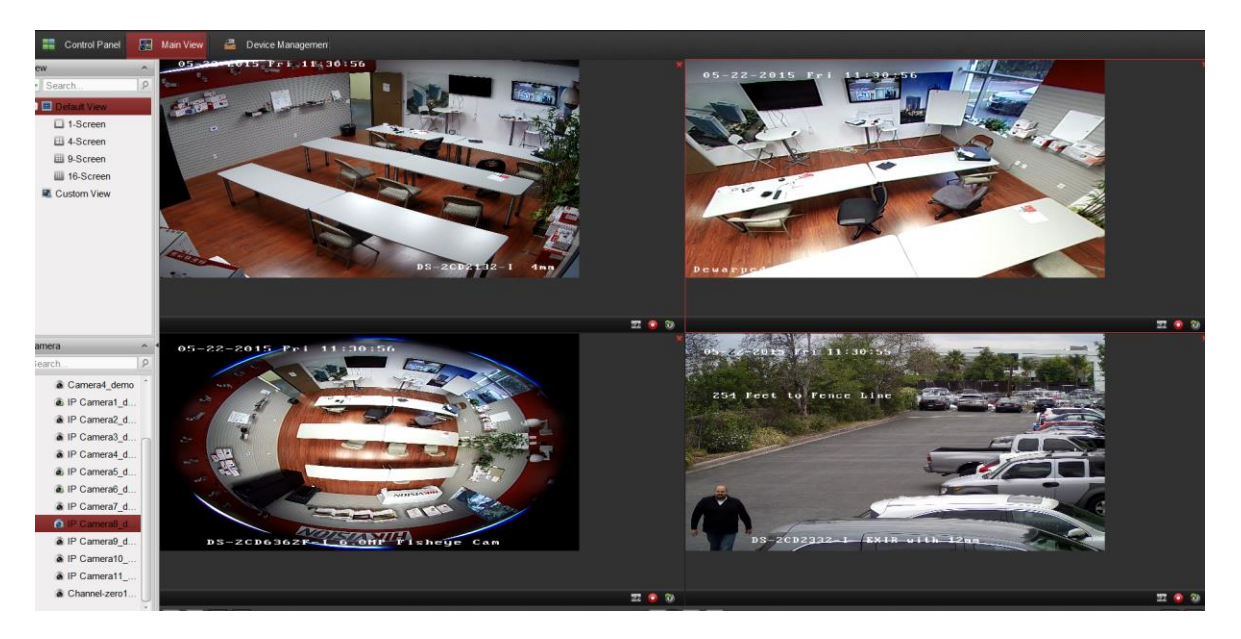

Figure 1

This issue is caused by the Windows desktop icon and text size being set to any other value but SMALLER (Figure 2).

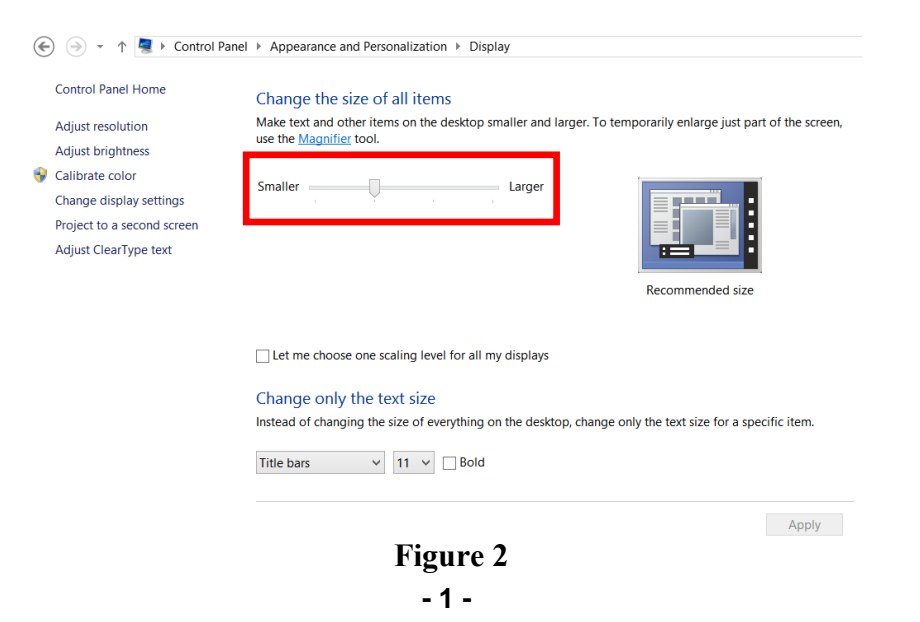

## **TECHNICAL BULLETIN**

To fix this issue, and make the image take up the full area of the grid box:

- 1. Close the software first.
- 2. Find the MultimediaComm.dll file in the CMS folder. C:\Program Files\CMS Station\CMS\CMS Client\RunInWin32
- 3. Copy the file back in upper level and replace the exist one. C:\Program Files\CMS Station\CMS\CMS Client
- 4. Re-open the software, the issue will be fixed.

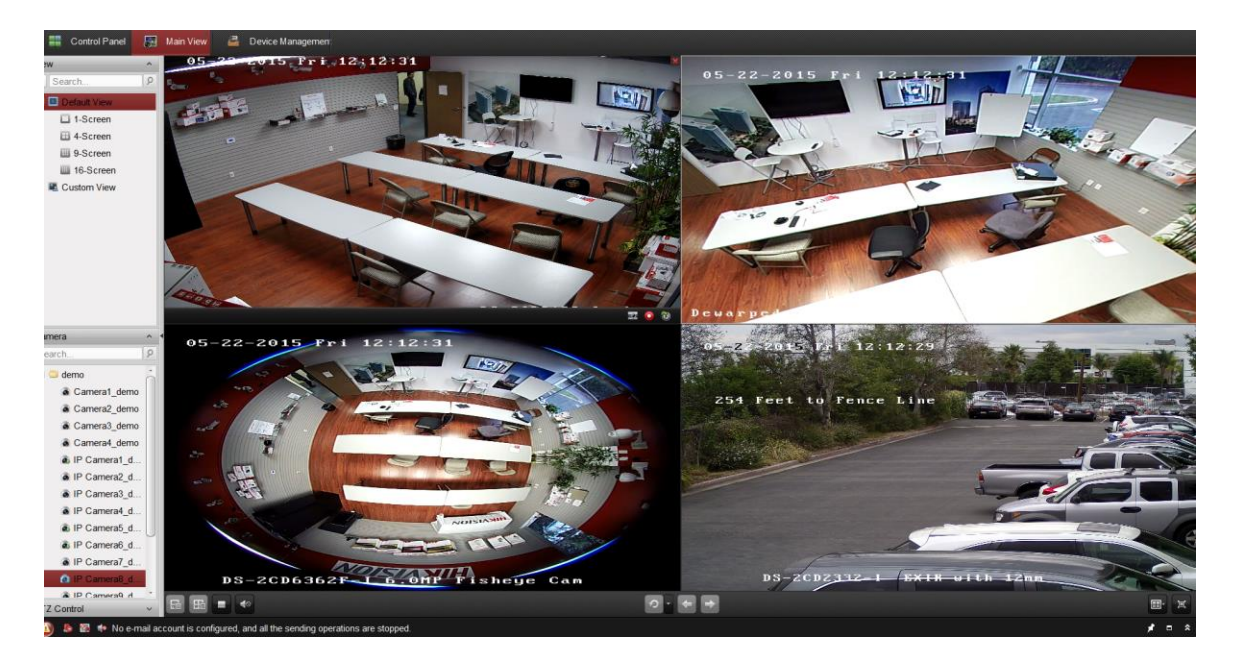

Figure 3